## IMAP unter Android: Klickanleitung für Mail-App "K-9 Mail"

(https://play.google.com/store/apps/details?id=com.fsck.k9) Zuletzt getestet: 3.11.2014

- E-Mail-Konto hinzufügen, E-Mail-Adresse und Passwort eingeben
- IMAP-Konto auswählen weitere Daten werden automatisch erkannt, ggf. "Benutzername" vervollständigen
- In Konto wechseln, hier "Einstellungen"  $\rightarrow$  "Kontoeinstellungen"  $\rightarrow$  "Ordner" wählen
  - a. "Ordner für Entwürfe" → "Drafts"
  - b. "Ordner für gesendete Nachrichten"  $\rightarrow$  "Sent"
  - c. "Ordner für gelöschte Nachrichten"  $\rightarrow$  "Trash"